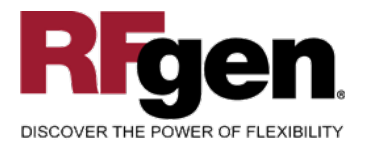

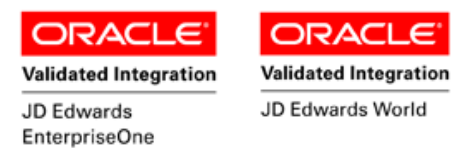

# Sales Order Entry by Price List

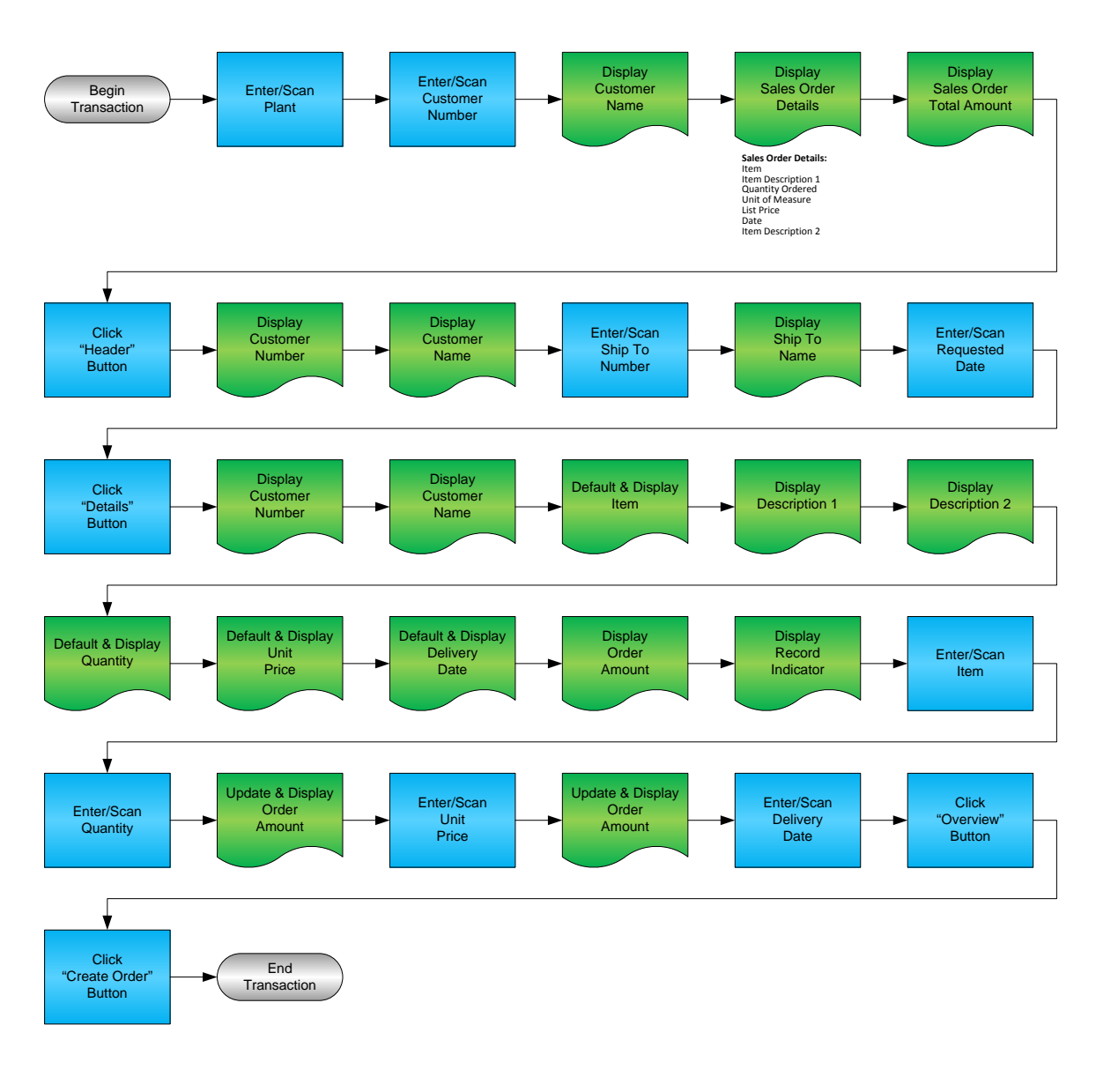

#### **RFgen Software**

1101 Investment Boulevard, Suite 250 El Dorado Hills, CA 95762 888-426-3472

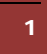

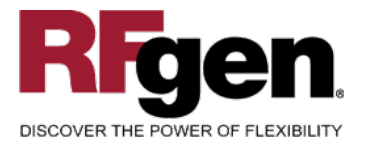

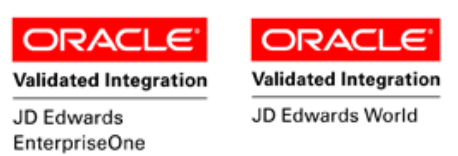

#### **License Agreement**

All information contained in this document is the intellectual property of RFgen Software, a division of the DataMAX Software Group, Inc. This document may not be published, nor used without the prior written consent of RFgen Software. Use of the RFgen Software Open Source code is at all times subject to the DataMAX Software Group Open Source Licensing Agreement, which must be accepted at the time the source code is installed on your computer system. For your convenience, a text copy of the DataMAX Software Group Open Source Source Licensing Agreement is also loaded (and may be printed from) your RFgen-based system.

#### **Requirements**

- RFgen Version 5.0 or later
- RFgen JD Edwards Integration Suite

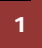

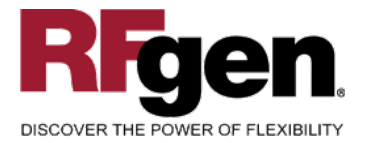

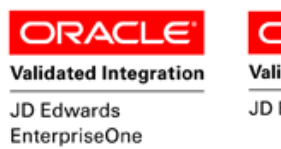

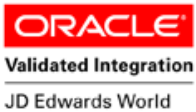

### **Table of Contents**

| SALES ORDER ENTRY BY PRICE LIST                    | 1  |
|----------------------------------------------------|----|
| FSOEN0100 – SALES ORDER ENTRY BY PRICE LIST        | 3  |
| ✓ VALIDATIONS                                      | 4  |
| ✓ EDITS                                            |    |
| CONSIDERATIONS                                     |    |
| ENTERPRISEONE PROGRAMS – REFERENCE                 | 6  |
| ENTERPRISEONE SALES ORDER ENTRY:P4210              | 6  |
| HOW JDEDWARDS® PROCESSING OPTION AFFECTS RFGEN     | 7  |
| AFFECTED RFGEN FORMS AND TRANSACTION MACROS        | 7  |
| SETUP AN RFGEN MENU                                | 7  |
| PROCESSING OPTIONS: P4210 SALES ORDER ENTRY        | 8  |
| TEST SCRIPT DESCRIPTION: SALES ORDER ENTRY (P4210) |    |
| RFGEN INPUT REQUIREMENTS                           |    |
| JD Edwards Processing Option Settings              |    |
| Execution Procedures                               |    |
| OVERALL TEST CASE RESULTS                          | 14 |
|                                                    |    |

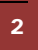

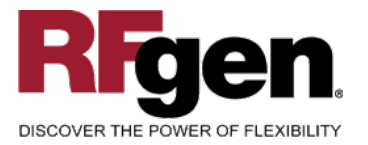

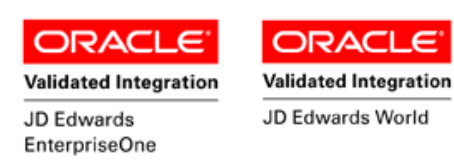

### **FSOEN0100 – Sales Order Entry by Price List**

This transaction matches price list records with customer information to generate potential sales order entries that can be edited to create lines on a new sales order.

The following conditions apply to the RFgen implementation for the Information Entry transaction within the EnterpriseOne environment.

Note: any of these parameters may be easily adjusted to meet the unique requirements of your company.

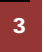

<sup>© 2015</sup> RFgen Software, A Division of the DataMAX Software Group Inc., All Rights Reserved. All other product, brand and company names and logos used are trademarks or registered trademarks of their respective owners.

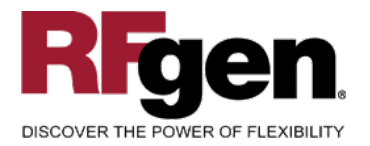

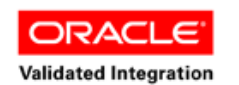

JD Edwards EnterpriseOne ORACLE<sup>®</sup> Validated Integration

JD Edwards World

#### ✓ Validations

| Prompt   | Table | Field  |
|----------|-------|--------|
| Plant    | F0006 | MCMCU  |
| Customer | F0101 | ABAN8  |
| Item     | F4101 | IMLITM |
| Ship To  | F0101 | ABAN8  |

### ✓ Edits

| Condition      | Table |
|----------------|-------|
| Quantity > 0   | N/A   |
| Unit Price > 0 | N/A   |

### **Function Keys**

| Кеу | Function                           |
|-----|------------------------------------|
| F1  | Search Data for Current Field      |
| F2  | Refresh the Current Screen Display |
| F3  |                                    |
| F4  | Exits Transaction                  |

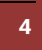

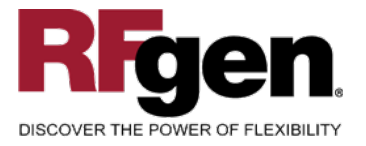

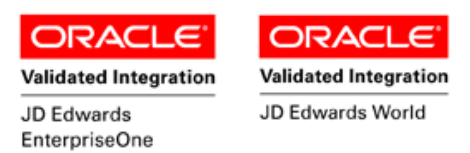

### **Considerations**

- 1. What EnterpriseOne version is used to process the Sales Order Entry transaction?
- 2. What processing options have been set to process Sales Order Entry?
- 3. Are different document types and line types processed through Sales Order Entry?

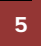

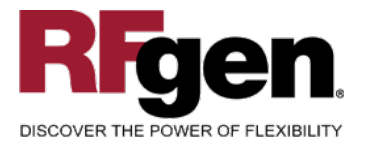

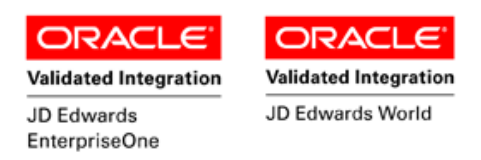

### **EnterpriseOne Programs – Reference**

| Application Name(s) | Code  | Table |
|---------------------|-------|-------|
| Sales Order Entry   | P4210 | F4211 |

# EnterpriseOne Sales Order Entry:P4210

| e Versie    | ons - [Sales Order Detai               | l Revisior     | ns]                   |                  |                |          |               |                   |                  | -        |
|-------------|----------------------------------------|----------------|-----------------------|------------------|----------------|----------|---------------|-------------------|------------------|----------|
| ference     | es Form Row Window H                   | telp           |                       |                  |                |          |               |                   |                  |          |
| <u>o</u> ł  | < <u>C</u> an <u>N</u> ew Dis <i>i</i> | 48 Lini<br>Abo | ks 🔻 A/Binf 🚺 (       | OLE 🚺 Inte       | rnet           |          |               |                   |                  |          |
| De          | tail Revisions 📃 Line D                | efaults 🖄      |                       |                  |                |          |               |                   |                  |          |
| 0           | rder Number                            | 110            | 80                    | 00               | 001            |          |               | ant               |                  | 30       |
| s           | old To                                 | 4242           |                       | Capita           | al System      |          |               | e <u>37</u>       | 18/2011          |          |
| s           | hip To                                 | 4242           |                       | Capita           | al System      |          | Cust PO       | CS                | 320110318        |          |
|             |                                        | USD            | Excl                  |                  |                |          |               | US                | 3D               | _        |
|             |                                        | 1              |                       |                  | 1              |          |               | J                 |                  | Foreign  |
| L           |                                        |                |                       |                  |                |          |               |                   |                  |          |
| <b>(0</b> . | Quantity<br>Ordered                    | UoM            | Secondary<br>Quantity | Secondary<br>UoM | item<br>Number | Ln<br>Ty | Unit<br>Price | Extended<br>Price | Branch/<br>Plant | Location |
|             | 12                                     | EA             | 12                    | EA               | 2001           | 8        | 500.0000      | 6,000.00          | 30               |          |
|             | e<br>P                                 | EA             | 6                     | EA               | 210            | 8        | 350.0000      | 2,100.00          | 30               |          |
| -           |                                        |                |                       | <u>LO</u>        |                | 8        | 0.0000        | 2,100.00          |                  |          |
|             |                                        |                |                       |                  |                |          |               |                   |                  |          |
| <           | [                                      |                |                       | _                |                |          |               |                   |                  |          |
|             |                                        |                |                       |                  |                |          |               |                   |                  |          |

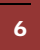

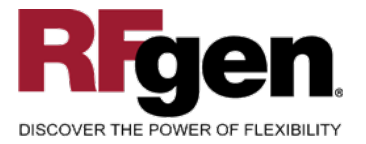

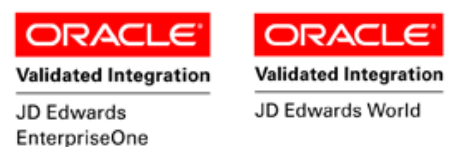

#### How JD Edwards<sup>®</sup> Processing Option affects RFgen

This documentation explains which of the JDE Processing Options are used by RFgen and how the red highlighted Proc.Options effect the RFgen script.

#### **Affected RFgen Forms and Transaction Macros**

| Description            | Form Name | Transaction Macro Name |
|------------------------|-----------|------------------------|
| SO – Sales Order Entry | FSOEN0100 | TSOEN0100              |

#### Setup an RFgen Menu

To implement an RFgen Form using JDE Processing Options in an RFgen Menu the JDE Version needs to be specified.

Enter the Form name, followed by a Space. Enter "-Pgm=" and the JDE Program, and enter "-Vers=" and the JDE Version.

| Form/Menu                           | Description to Display     |
|-------------------------------------|----------------------------|
| FSOEN0100 -Pgm=P4210 -Vers=ZJDE0001 | C- SO Entry from Pricelist |

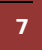

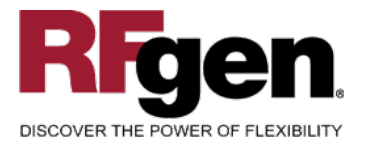

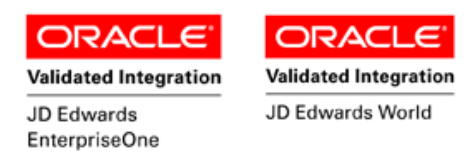

# Processing Options: P4210 Sales Order Entry

| 0001 1 1> Order Type (Required)> [SO]                                                                                                    |   |
|----------------------------------------------------------------------------------------------------|---|
|                                                                                                    |   |
| RFgen defaults the document type based on this value.                                                                                                    |   |
| 0002 1 2> Line Type> [S]                                                                                                    |   |
| RFgen defaults the line type based on this value.                                                                                                    |   |
| 0003 1 3> Beginning Status> [520]                                                                                                    |   |
| 0004 1 4> Override Next Status> [ ]                                                                                                    |   |
| 0005 1 5> Line Number Increment> [1.000]                                                                                                    | ] |
| 0006 1 6> Reason Code> []                                                                                                    |   |
| 0007 1 7> Override Transaction Unit of Measure> []                                                                                                    |   |
| 0008 1 8> Default Transaction Unit of Measure> [1]                                                                                                    |   |
| 0009 1 9> Address Book Revisions> [ ]                                                                                                    |   |
| 0010 1 10> Update Header to Detail> [1]                                                                                                    |   |
| 0011   1   11> Header Branch/Plant  > []                                                                                                    |   |
| 0012 1 12> Default Branch/Plant> []                                                                                                    |   |
| 0013 1 13> Order Template> [ ]                                                                                                    |   |
| 0014 1 14> Customer Self Service Structure Type> []                                                                                                    |   |
| $\begin{array}{cccc} 0015 & 1 & 15 \\ \end{array} \\ \begin{array}{cccc} 0015 & 1 & 15 \\ \end{array} \\ \begin{array}{ccccc} 0 & 0 \\ 0 & 0 \\ \end{array} \\ \begin{array}{cccccc} 0 & 0 \\ 0 & 0 \\ \end{array} \\ \begin{array}{ccccccccccccccccccccccccccccccccccc$                                                                                                    |   |
| 0016 1 16> Override Sold To and Ship To Header (CSS> [1]                                                                                                    |   |
| 001/ 1 1/> Override Carrier Number (CSS only)> []                                                                                                    |   |
| < Duplicatio>                                                                                                    |   |
| 0018         2         1> Order Type        > []           0010         2         2>         Design from the set of the set of the set o |   |
| 0019   2   2>   Beginning Status  >   []     0020   2   2>   Neutr Status   >                                                                                                    |   |
| $0020  2  3 > \text{ Next Status} \qquad \qquad> []$                                                                                                    |   |
| 0021 2 4> Copy Associated Text> [ ]                                                                                                    |   |
| <  Order Hold $>$                                                                                                    |   |
| 0022 3 1> Customer Credit Check> []                                                                                                    |   |
| 0023 3 2> Order Margin Check> []                                                                                                    |   |
| 0024 3 3> Order Line Margin Check $>$ [ ]                                                                                                    |   |
| 0025 3 42 Order Minimum Value Check> []                                                                                                    |   |
| $0020  3  5  \text{Older Maximum Value Check} \qquad \qquad > []$                                                                                                    |   |
| 0027 3 7 Product Allocation Hold $>$                                                                                                    |   |
| $0020  3  7 \neq \text{Floquet Allocation Hold}$                                                                                                    |   |
| 0029 3 9> Settlement Hold for Prenavment Processin> []                                                                                                    |   |
| 0031 3 10> Order Process Hold> []                                                                                                    |   |
| 0032 3 11> Approval Hold $>$                                                                                                    |   |
| 0033 3 12> Exclusive Adjustment Hold> []                                                                                                    |   |
| < Display>                                                                                                    |   |
| 0034 4 1> Display or Hide Cost Fields> []                                                                                                    |   |
| 0035 4 2> Display or Hide Price Fields> [ ]                                                                                                    |   |
| 0036 4 3> Disable Pricing Related Fields> [ ]                                                                                                    |   |
| 0037 4 4> Disable or Hide Status Codes> [ ]                                                                                                    |   |
| 0038 4 5> Hide Closed Detail Lines> [ ]                                                                                                    |   |
| 0039 4 6> Hide Credit Card Information> [ ]                                                                                                    |   |
| 0040 4 7> Hide Freight and Carrier Information> [ ]                                                                                                    |   |

8

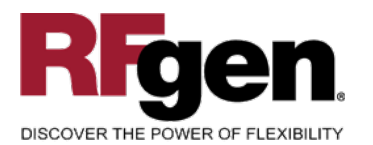

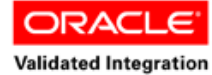

JD Edwards

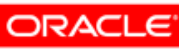

Validated Integration

JD Edwards World

|      |        |           |                                          | Enterpr | iseOne     |
|------|--------|-----------|------------------------------------------|---------|------------|
| 0041 | 4      | 8>        | Hide Commission Information              | >       | []         |
| 0042 | 4      | 9>        | Hide Kit Components                      | >       | []         |
|      | <-     | C         | Commitment>                              |         |            |
| 0043 | 5      | 1>        | Activate Availability Checking           | >       | [1]        |
| 0044 | 5      | 2>        | Commit to Quantity 1 or Quantity 2       | >       | []         |
| 0045 | 5      | 3>        | Display Supply and Demand Inquiry Form   | >       | []         |
|      | < -    | C         | Currency>                                |         |            |
| 0046 | 6      | 1>        | Tolerance Limit                          | >       | [0]        |
| 0047 | 6      | 3>        | Currency Code                            | >       | [ ]        |
| 0048 | 6      | 4>        | "As Of" Date                             | >       | []         |
|      | <-     | F         |                                          |         |            |
| 0049 | 7      | 1>        | Status Code Limit for Changes            | >       | []         |
| 0050 | ,<br>7 | 2>        | Subsystem Processing                     | >       |            |
| 0050 | 7      | 32        | Display Header or Detail                 | >       |            |
| 0051 | ,<br>7 | 4 >       | Auto Order Repricing                     | >       |            |
| 0052 | ,<br>7 |           | Digplay Refere Agent Drompt              |         | L ]<br>[1] |
| 0055 | ,<br>7 | 5~        | Order Template Dragogging                | <       |            |
| 0054 | /<br>7 | 72        | Plankot /Quoto Order Drogogging          |         |            |
| 0055 | 7      | //        | Agreement Dreadaging                     | /       |            |
| 0050 | 7      | 0>        | Agreement Processing                     | >       |            |
| 0057 | /      | 9><br>10. | Customer Self-Service Functionality      | >       |            |
| 0058 | /      | 10>       | Cost or Base Price Markup                | >       |            |
| 0059 | /      | 11>       | Ship and Debit Processing                | >       |            |
| 0060 | /      | 12>       | Issue Warning for Default Free Good      | >       |            |
| 0061 | .7     | 13>       | Adjust Accumulated Values in the Volume  | >       |            |
| 0062 | 7      | 14>       | Prompt for Customer Segment Items        | >       |            |
| 0063 | 7      | 15>       | Display Warning/Error for Ascending Date | >       |            |
| 0064 | 7      | 16>       | Default Selection for Multiple Blanket O | >       | []         |
| 0065 | 7      | 17>       | Default Selection for Single Blanket Ord | >       | []         |
|      | <-     | C         | Cross Ref>                               |         |            |
| 0066 | 8      | 1>        | Substitute Items                         | >       | [S]        |
| 0067 | 8      | 2>        | Complementary Items                      | >       | [A]        |
| 0068 | 8      | 3>        | Replacement Items                        | >       | [R]        |
| 0069 | 8      | 4>        | Pricing for Substitute Items             | >       | [ ]        |
| 0070 | 8      | 5>        | Promotional Items                        | >       | [ ]        |
|      | <-     | V         | Versions>                                |         |            |
| 0071 | 9      | 1>        | Pick Slip Print Subsystem (R42520)       | >       | [ ]        |
| 0072 | 9      | 2>        | Supply and Demand Inquiry (P4021)        | >       | [ ]        |
| 0073 | 9      | 3>        | Pick Slip Print On Demand (R42520) from  | >       | []         |
| 0074 | 9      | 4>        | Adv Order/Basket Reprice (R42750)        | >       | [ ]        |
| 0075 | 9      | 5>        | Online Invoice Inquiry (P42230)          | >       | [ ]        |
| 0076 | 9      | 6>        | Preference Profile (R40400)              | >       | [ ]        |
| 0077 | 9      | 7>        | Check Price and Availability (P41261)    | >       | [ ]        |
| 0078 | 9      | 8>        | Purchase Order Entry (P4310)             | >       | []         |
| 0079 | 9      | 9>        | Sales Ledger Inquiry (P42025)            | >       | []         |
| 0080 | 9      | 10>       | Bill of Material Inquiry (P30200)        | >       | []         |
| 0081 | 9      | 11>       | Work Order Entry (P48013)                | >       | []         |
| 0082 | 9      | 12>       | Print Invoice (R42565)                   | >       | []         |
| 0083 | 9      | 13>       | Online/Subsystem Commitment (R42997)     | >       | [ ]        |
| 0084 | 9      | 14>       | Configured Items (P32942)                | >       | [ ]        |
| 0085 | 9      | 15>       | Sales Order Batch Transaction Editor (R4 | >       | [ ]        |
| 0086 | 9      | 16>       | Credit Check (P42050)                    | >       | []         |
| 0087 | ģ      | 17>       | Work with Shipments (P4915)              | >       | []         |
| ,    | 2      | ± / 2     | HOLM WICH DHIPMCHED (11)10/              | -       | L ]        |

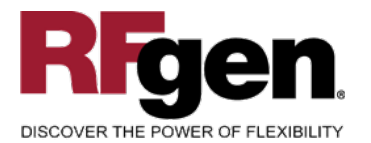

10

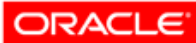

Validated Integration

ORACLE

Validated Integration JD Edwards World

JD Edwards EnterpriseOne

| 0088 | 9 18> Customer Master (P03013)                                                                                                    | > | [ ]          |
|------|----------------------------------------------------------------------------------------------------|---|--------------|
| 0089 | 9 19> Ship and Debit (R45100)                                                                                                    | > | []           |
| 0090 | 9 20> Apply Volume Level Adjustment (R45900)                                                                                                    | > | []           |
| 0091 | 9 21> Automatic Document Generation (P00391)                                                                                                    | > | []           |
| 0092 | 9 22> Customer Segment Items (P42440)                                                                                                    | > | []           |
| 0093 | 9 23> Product Variants (P41902)                                                                                                    | > | []           |
| 0093 | 9 24> Order Processing $(R31410)$                                                                                                    | > | []           |
|      | Dreference>                                                                                                    | - | []           |
| 0005 | 10 1> Droforongo Drofilo Drogogging                                                                                                    |   | [1]          |
| 0095 | 10 12 Preference Profile Processing                                                                                                    | / |              |
| 0096 | 10 2> Inventory commitment Preference                                                                                                    | > |              |
| 0097 | 10 3> Override Schedule For Advanced Preferenc                                                                                                    | > | LJ           |
|      | < Transfers>                                                                                                    |   |              |
| 0098 | 11 1> Activate Transfer Order Entry                                                                                                    | > |              |
| 0099 | 11 2> Sales and Purchase Order Taxable                                                                                                    | > | []           |
| 0100 | 11 3> Mandatory Landed Cost                                                                                                    | > | []           |
|      | < Order Inqu>                                                                                                    |   |              |
| 0101 | 12 1> From Status                                                                                                    | > | []           |
| 0102 | 12 2> To Status                                                                                                    | > | []           |
| 0103 | 12 3> Search on Last or Next Status                                                                                                    | > | []           |
| 0104 | 12 4> Date Range                                                                                                    | > | []           |
| 0105 | 12 5> Display Text Lines                                                                                                    | > | [1]          |
| 0106 | 12 6> Display Backordered/Canceled lines                                                                                                    | > | [3]          |
| 0107 | 12 7> Customer Cross Reference Type                                                                                                    | > | []           |
|      | Warehouse>                                                                                                    |   |              |
| 0100 | 12 1> Request Dressering Mode                                                                                                    |   | [1]          |
| 0100 | 13 12 Request Processing Mode                                                                                                    | / |              |
| 0109 | 13 2> Subsystem Print Pick Request                                                                                                    | > |              |
| 0110 | 13 3> Override Next Status                                                                                                    | > | LJ           |
|      | < Store && F>                                                                                                    |   |              |
| 0111 | 14 1> Mode                                                                                                    | > | Ĺ            |
|      | < Workflow>                                                                                                    |   |              |
| 0112 | 15 1> E-mail Work Order Planner                                                                                                    | > | []           |
| 0113 | 15 2> Sales Order Entry Workflow                                                                                                    | > | [ ]          |
|      | < Multiples>                                                                                                    |   |              |
| 0114 | 16 1> Multiple Schedule                                                                                                    | > | []           |
| 0115 | 16 2> Schedule Line (Future)                                                                                                    | > | []           |
|      | < Interbranc>                                                                                                    |   |              |
| 0116 | 17 1> Intercompany Invoice                                                                                                    | > | []           |
| 0117 | 17 2> Interbranch Order Types                                                                                                    | > | []           |
|      | < Interop>                                                                                                    |   |              |
| 0118 | 18 1> Transaction Type                                                                                                    | > | [ TUESOOUT ] |
| 0119 | 18 2> Before/After Image Processing                                                                                                    | > | []           |
|      | <pre>// Defoid/filter image filteebbing /// Defoid/filter image filteebbing /// Defoid/filter image filteebbing /// Defoid/filter image filteebbing /// Defoid/filter image filteebbing /// Defoid/filter image filteebbing // Defoid/filter image filteebbing // Defoid/filter image filteebbing // Defoid/filter image filteebbing // Defoid/filter image filteebbing // Defoid/filter image filteebbing // Defoid/filter image filteebbing // Defoid/filteef // Defoid/filteef // Defoid/filt</pre> |   |              |
| 0120 | 10 1 Dropayment Drogagging                                                                                                    |   | гл           |
| 0120 | 19 1> Prepayment Processing                                                                                                    | / |              |
|      | 19 2> Process Authorization                                                                                                    | > |              |
| 0122 | 19 3> Process Settlement                                                                                                    | > |              |
| 0123 | 19 4> Authorize Prepayment Transaction Version                                                                                                    | > |              |
| 0124 | 19 5> Settle Prepayment Transaction version                                                                                                    | > |              |
| 0125 | 19 /> Authorized lines                                                                                                    | > |              |
| 0126 | 19 8> Settled lines                                                                                                    | > | []           |
|      | < Audit Log>                                                                                                    |   |              |
| 0127 | 20 1> Use Audit Log for Sales Order Changes                                                                                                    | > | [ ]          |
| 0128 | 20 2> Reason Code required for Sales Order Cha                                                                                                    | > | [ ]          |
|      |                                                                                                    |   |              |

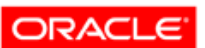

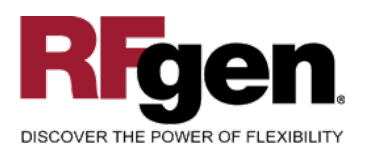

Validated Integration JD Edwards EnterpriseOne ORACLE<sup>®</sup> Validated Integration

JD Edwards World

| 0129 | 20 3> Approval process required for Sales Orde | > [ ]   |
|------|------------------------------------------------|---------|
| 0130 | 21 1> Alert for Volume Based Up-Sell within To | > [.00] |
|      | < Profit Mar>                                  |         |
| 0131 | 22 1> Enable Gross Profit Margin Pricing       | > [ ]   |
| 0132 | 22 2> Adjustment Reason Code for Overrides     | > [ ]   |
| 0133 | 22 3> Resolve and Test Target Gross Profit Per | > [ ]   |
|      | < Promotion>                                   |         |
| 0134 | 23 1> Default Promotion ID                     | > [ ]   |
|      | < Order Prom>                                  |         |
| 0135 | 24 1> Order Promising                          | > [ ]   |
| 0136 | 24 2> Order Promising (Future)                 | > [ ]   |
|      | < Matrix>                                      |         |
| 0137 | 25 1> Inventory Parent                         | > [ ]   |

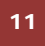

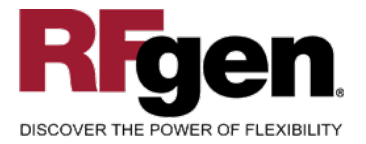

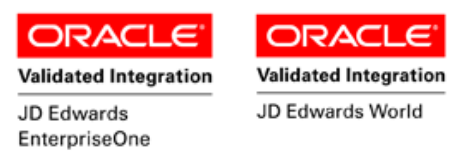

### **Test Script Description: Sales Order Entry (P4210)**

#### **RFgen Input Requirements**

Before you begin testing, ensure, for all equipment numbers you will be testing, that the following is setup in EnterpriseOne or PeopleSoft World.

- a. Item
- b. Quantity Available
- c. Quantity On Hand
- d. An order activity status code for new sales order creation

#### **JD Edwards Processing Option Settings**

Enter the Processing Option values, which correspond, to the version you selected for testing.

JDE Version: ZJDE0001\_\_\_\_\_

| Tab | Processing Option Description | Value |
|-----|-------------------------------|-------|
|     |                               |       |

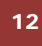

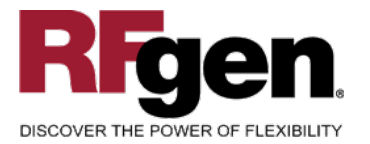

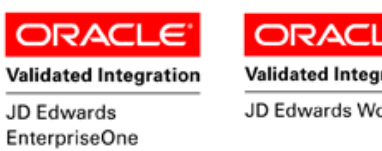

#### Validated Integration JD Edwards World

### **Execution Procedures**

| ID | Test Case                                                                                                    | Expected Result                                                                                                    | Pass | Fail |
|----|----------------------------------------------------------------------------------------------------|----------------------------------------------------------------------------------------------------|------|------|
| 1  | Type in a Plant<br>Press the <b>ENTER</b> key                                                                           | RFGEN will validate and accept the plant entered—if the plant is invalid, an error message will be displayed.                         |      |      |
| 2  | Type in a Customer<br>Press the <b>ENTER</b> key                                                                        | RFGEN will validate and accept the customer entered—if the customer is invalid, an error message will be displayed.                   |      |      |
| 3  | Select a row in the listbox by double-<br>clicking the row or by clicking the row and<br>pressing the <b>ENTER</b> key. | RFGEN will display the selected row as a record that can be edited.                                                                   |      |      |
| 4  | Type in an Item<br>Press the <b>ENTER</b> key                                                                           | RFGEN will validate and accept the item entered—if the item is invalid, an error message will be displayed                            |      |      |
| 5  | Type in a Quantity<br>Press the <b>ENTER</b> key                                                                        | RFGEN will validate and accept the<br>quantity entered—if the quantity is<br>invalid, an error message will be<br>displayed           |      |      |
| 6  | Type in a Unit Price<br>Press the <b>ENTER</b> key                                                                      | RFGEN will validate and accept the<br>unit price entered—if the unit price is<br>invalid, an error message will be<br>displayed       |      |      |
| 7  | Type in a Delivery Date<br>Press the <b>ENTER</b> key                                                                   | RFGEN will validate and accept the<br>delivery date entered—if the delivery<br>date is invalid, an error message will<br>be displayed |      |      |
| 8  | Click the "Up" and "Down" buttons                                                                                       | RFGEN will scroll through the list of records associated with the selected customer.                                                  |      |      |
| 9  | Click the "Overview" button                                                                                             | RFGEN will return to the initial screen displaying the customer and the order details.                                                |      |      |
| 10 | Click the "Details" button                                                                                              | RFGEN will display the current row as a record that can be edited.                                                                    |      |      |
| 11 | Click the "Header" button                                                                                               | RFGEN will display the sales order header screen.                                                                                     |      |      |
| 12 | Type in a Ship To<br>Press the <b>ENTER</b> key                                                                         | RFGEN will validate and accept the ship to customer entered—if the ship                                                               |      |      |

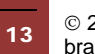

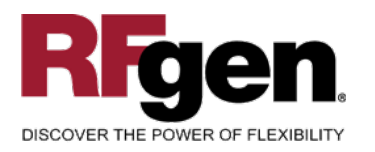

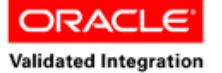

JD Edwards

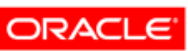

Validated Integration

JD Edwards World

|    |                                                                                                  | EnterpriseOne                                                                                                    |  |
|----|--------------------------------------------------------------------------------------------------|----------------------------------------------------------------------------------------------------|--|
|    |                                                                                                  | to customer is invalid, an error message will be displayed                                                                                                    |  |
| 13 | Type in a Request Date<br>Press the <b>ENTER</b> key                                             | RFGEN will validate and accept the<br>request date entered—if the request<br>date is invalid, an error message will<br>be displayed                                                        |  |
| 14 | Press the "F1" key with the cursor in the<br>Itemt# field to select and return an item<br>number | RFGEN will display a list of items<br>and when selected, item number will<br>be returned to the Item number<br>field—if the item number is invalid,<br>an error message will be displayed. |  |
| 15 | Click the "Create Order" button                                                                  | RFGEN will create the sales order in JDE.                                                                                                    |  |

### **Overall Test Case Results**

| Pass/Fail      |  |
|----------------|--|
| Tester/Date    |  |
| RE-Tester/Date |  |
|                |  |
| Actual Results |  |
|                |  |
| Comments       |  |

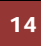